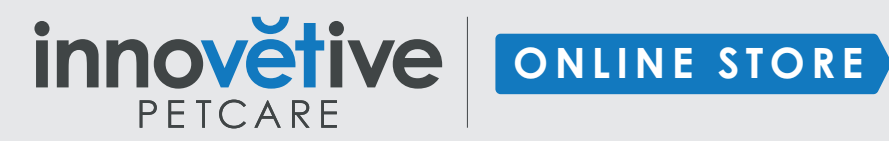

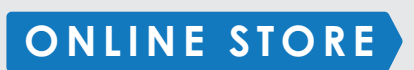

## **Online Store Business Card Ordering Instructions BETA TESTING**

Innovetive Petcare would like to thank you for taking part in our beta testing for your online store. It is our goal that this store will help your marketing efforts and be a valuable resource to your clinic and team.

- STEP 1: Go to https://www.nationsprint.com/clients/innovet/
- STEP 2: Login ID: Password:

## Even if this is your first-time logging into the system, click "RETURNING USER"

#### STEP 3: **Click Continue**

|                                                                        |          |           |                                       | PETCARE |          |         |        |      |  |
|------------------------------------------------------------------------|----------|-----------|---------------------------------------|---------|----------|---------|--------|------|--|
| Welcome                                                                | Division | Catalog   | Configure                             | Preview | Shipping | Billing | Review | Done |  |
| Login:                                                                 |          |           |                                       |         |          |         |        |      |  |
| Make sure the selection is on returning user.                          |          |           |                                       |         |          |         |        |      |  |
|                                                                        |          | Login:    |                                       |         |          |         |        |      |  |
|                                                                        |          | Password: |                                       |         |          |         |        |      |  |
| I am a returning user I am a new user (create your own password above) |          |           |                                       |         |          |         |        |      |  |
|                                                                        |          |           | <ul> <li>I forgot my passw</li> </ul> | ord     |          |         |        |      |  |
|                                                                        |          |           | Cont                                  | inue 🕨  |          |         |        |      |  |
| Contact Customer S                                                     | ervice   |           |                                       |         |          |         |        |      |  |
|                                                                        |          |           |                                       |         |          |         |        |      |  |

LOGIN PAGE

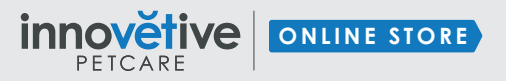

Online Store Business Card Ordering Instructions
BETATESTING

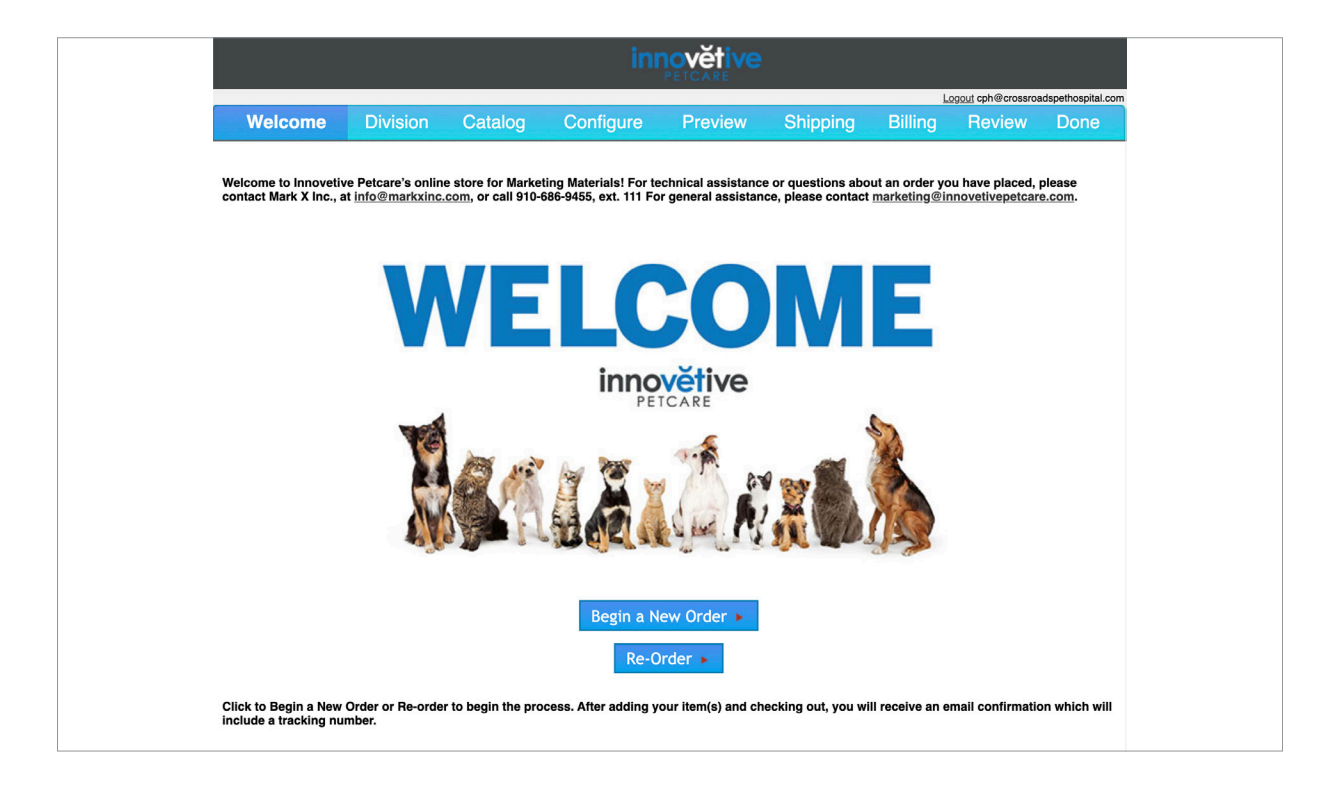

- **STEP 4:** Click on **Begin a New Order** There is also a Re-Order option, if you have previously placed an order in this system, you are able to track it.
- **STEP 5:** Start Shopping General Practice Business Cards
- **STEP 6:** Add Business Cards to your Cart. Quantities available are **250, 500, 1000**

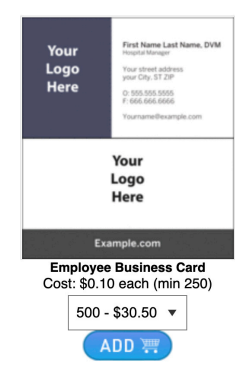

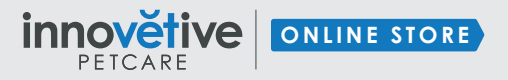

Online Store Business Card Ordering Instructions BETATESTING

### **STEP 7:** Choose the backside of your card: Appointment or Logo

| Welcome                                  | Division                 | Catalog          | Configure    | Preview    | Shipping            | Billing                | Review                                                                                                    | Done    |
|------------------------------------------|--------------------------|------------------|--------------|------------|---------------------|------------------------|----------------------------------------------------------------------------------------------------|---------|
| Imprint Informati                        | on                       |                  |              |            |                     |                        |                                                                                                    |         |
| Choose your Bu                           | siness Card back         | er               | Employee Bus | iness Card |                     |                        |                                                                                                    |         |
| Backer Choice<br>Appointment             | Backer 🗸                 |                  |              |            |                     |                        |                                                                                                    |         |
| Address Informa                          | ition                    |                  |              |            | Tony I<br>Groomer   | opez                   |                                                                                                    |         |
| Crossroads A                             | nimal Hospital           | ~                |              |            | 2404 E              | Trinity Mills          | Rd Ste 100A                                                                                                    | A       |
| Street 1:<br>2404 E Trinity              | Mills Rd Ste 100         | Α                | CROS         | SROADS     | P: 972.4            | 16.4060                | )6                                                                                                    |         |
| City, State, Zip:<br>Carrollton<br>75006 | , <b>TX</b>              | ]                | PEIH         | USPIIAL    | F: 972.4<br>cph@cro | 16.9047<br>ossroadspei | thospital.com                                                                                                    | ı       |
| Entity Code:                             |                          |                  | _            |            |                     |                        |                                                                                                    |         |
| Name and Title                           | ve fielde blank if t     | hey do not apply |              |            |                     |                        | Test as appendicant<br>Test as appendicant<br>Test Test Test Test<br>Joint Tests Test<br>Joint Tests Test<br>Test Tests<br>Test Tests Tests<br>Test Tests Tests<br>Test Tests Tests<br>Test Tests Tests<br>Test Tests Tests<br>Test Tests Tests<br>Test Tests<br>Test Test Tests<br>Test Test Tests<br>Test Test Test Tests<br>Test Test Test Test Test Test Test Test | ■ □ 147 |
| First Name:                              |                          | noy do not apply |              |            |                     | L                      | Back Side 🖬                                                                                                    | t.      |
| Tony                                     |                          |                  |              | <u> </u>   |                     |                        |                                                                                                    |         |
| Last Name:                               |                          |                  | -            | Cancel Co  | ntinue snoppir      |                        | out                                                                                                    |         |
| Lopez                                    |                          |                  |              |            |                     |                        |                                                                                                    |         |
| Title: Add from to put your own          | the dropdown or title in | choose other     | _            |            |                     |                        |                                                                                                    |         |
| Groomer                                  | ~                        |                  |              |            |                     |                        |                                                                                                    |         |

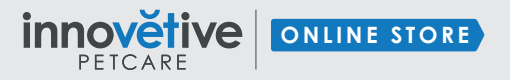

Online Store Business Card Ordering Instructions BETATESTING

- **STEP 8:** Fill out the business card with the correct information
- **STEP 9:** You can flip between the back and front see the artwork by clicking on circular arrows.

|                                    |                                 |               |                                  |           | Title: Add from the dropdown or choose other |        |                               | Employee Business Caro                                                                                          |       |  |  |
|------------------------------------|---------------------------------|---------------|----------------------------------|-----------|----------------------------------------------|--------|-------------------------------|----------------------------------------------------------------------------------------------------|-------|--|--|
| Degrees:<br>Select your degrees    | Degrees: Employee Business Card |               |                                  | Groomer ~ |                                              |        |                               |                                                                                                    |       |  |  |
| D MBA                              | DVM                             |               |                                  | Degree    |                                              |        |                               | -                                                                                                    |       |  |  |
| DC                                 | □ MA                            |               | Tony Lopez<br>Groomer            | Select    | your degrees                                 |        |                               | has an appointment                                                                                              |       |  |  |
| □ MS                               | MSc MSc                         |               | 2404 E Trinity Mills Rd Ste 100A |           | MBA                                          |        | DVM                           |                                                                                                    |       |  |  |
| PhD                                | RVT                             | CROSSROADS    | Carrollton, TX 75006             |           |                                              |        |                               | MON TUES WED THUR FRI SAT                                                                                       |       |  |  |
| OMV 🗌                              | CCRT                            | PET HOSPITAL  | F: 972.416.9047                  |           | DC                                           |        | MA                            |                                                                                                    |       |  |  |
| DABVP                              | DACT                            |               | tlopez@crossroadspethospital.com | _         |                                              | _      |                               | am<br>pm                                                                                                    |       |  |  |
|                                    |                                 |               |                                  |           | MS                                           | $\cup$ | MSC                           | Date Time                                                                                                    |       |  |  |
| DACVECC<br>DACVIM<br>(Cardiology)  | DACVIM (Internal<br>Medicine)   |               |                                  |           | PhD                                          |        | RVT                           | 2404 E Trinity Mills Rd Ste 100A<br>Carrollton, TX 75006                                                        |       |  |  |
| DACVIM<br>(Neurology)              | Oncology)                       |               | Back Side 13                     |           | VMD                                          |        | CCRT                          | 972.416.4060                                                                                                    |       |  |  |
| DACVO                              | DACVR                           | Cancel Contin | hopping Checkout                 | 0         |                                              |        |                               |                                                                                                    |       |  |  |
| DACVS                              |                                 |               |                                  |           | DABVP                                        |        | DACT                          | N                                                                                                    |       |  |  |
| Enter your own affiliat            | ions if not shown above         |               |                                  |           | DACVB                                        |        | DACVD                         | Kanalan Kanalan Kanalan Kanalan Kanalan Kanalan Kanalan Kanalan Kanalan Kanalan Kanalan Kanalan Kanalan Kanalan | 2014  |  |  |
|                                    |                                 |               |                                  |           | DACVECC                                      |        | DACVIM                        | Barr assesses<br>Reconstruction                                                                                 | 1.00% |  |  |
| Contact Information<br>leave field | is blank if they do not apply   |               |                                  |           | DACVIM<br>(Cardiology)                       |        | DACVIM (Internal<br>Medicine) | Front Side t3                                                                                                   |       |  |  |
| 972 . 416 . 4060                   | ext.                            |               |                                  |           | DACVIM<br>(Neurology)                        |        | DACVIM<br>(Oncology)          | Cancel Continue Shopping Checkout                                                                               |       |  |  |
| 972 416 9047                       |                                 |               |                                  | _         |                                              |        |                               |                                                                                                    |       |  |  |
| Email:<br>tiopez@crossroadsp       | ethospital.com                  |               |                                  |           | DACVO                                        |        | DAGVH                         |                                                                                                    |       |  |  |
|                                    |                                 |               |                                  |           | DACVS                                        |        |                               |                                                                                                    |       |  |  |

# **STEP 10:** You can **Continue Shopping** to add additional business cards or **Check Out**

**STEP 11:** View your orders, input **Requester Information, Contact Phone** and click "**Complete Order**"

Print the order info for your records. You will also receive an order confirmation via email.

Thank you for participating in your new online store beta test.

We welcome your feedback and questions. Please feel free to contact marketing@innovetivepetcare.com.

Innovetive Petcare's marketing team will be contacting you soon.